# **Canceling Meetings on the Calendar**

This guide is to assist with canceling either a single meeting in a series of meetings or canceling a one-time event.

#### Step 1 - Go to the appropriate Board or Commission !

Typically, this is done by going to the *Boards and Commissions* menu item mega-list and selecting the appropriate board or commission.

### **Step 2 - Open the Meeting**

Hover the mouse over the date of the meeting. When the meeting balloon pops up, click on the meeting to open the meeting.

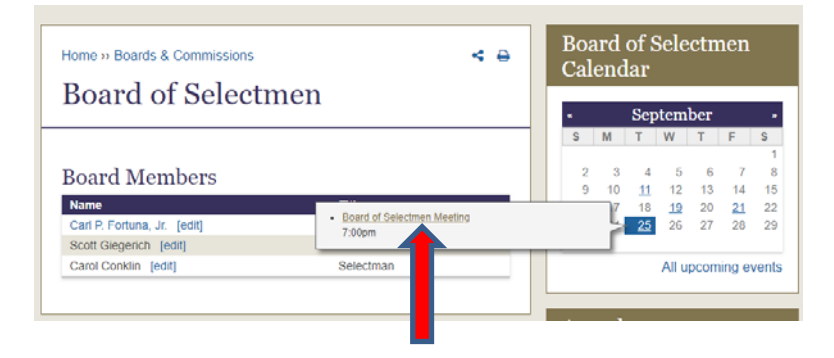

## Step 3 - Open the Meeting for Editing

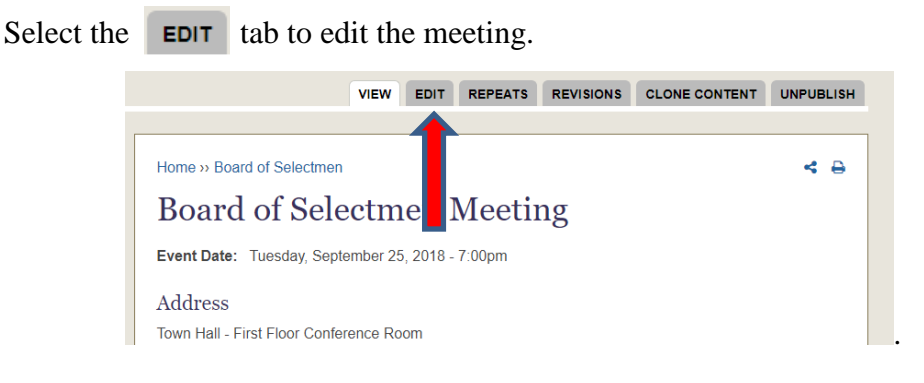

### **Step 4 - Update the Title and Save**

Add "- Canceled" (or, if you prefer "- Cancelled") to the title, then Save and Close

| Save and Close Cancel Delete |                                       |
|------------------------------|---------------------------------------|
| Event *                      | Title *                               |
| Display opening ons          | Board of Selectmen Meeting - Canceled |
|                              |                                       |
| Embed Video                  | Cuhtitla                              |

(continued on the following page)

If this is one meeting in a recurring series **Save and Close** will cause the **CONFIRM UPDATE** dialog to appear. This controls how many of the meetings in the series will be updated.

- "update current" will update the single meeting you opened.
- "update all following" will update the opened meeting and all following meetings in the series.
- "update all dates in the series" will update all previous and following meetings.

For canceling a single meeting, choose **update current** This will automatically save the meeting.

| Edit Event Board of Selectmen Meeting                              |                                             |  |
|--------------------------------------------------------------------|---------------------------------------------|--|
| Save and Close Cancel Delete                                       |                                             |  |
| CONFIRM UPDATE                                                     |                                             |  |
| References to one or more entities may be affected by this action. |                                             |  |
| REFERENCING FIELD                                                  | NUMBER OF ENTITIES REFERENCED               |  |
| Groups audience                                                    | 1                                           |  |
| update current update all following u                              | pdate all dates in the series cancel update |  |
|                                                                    |                                             |  |